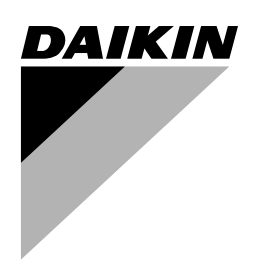

# **INSTALLATION MANUAL**

**Address card** 

EKAC200A

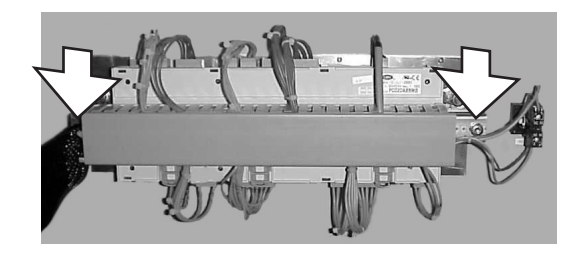

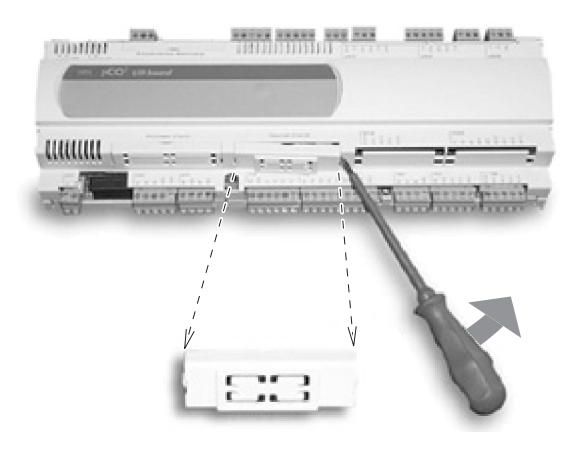

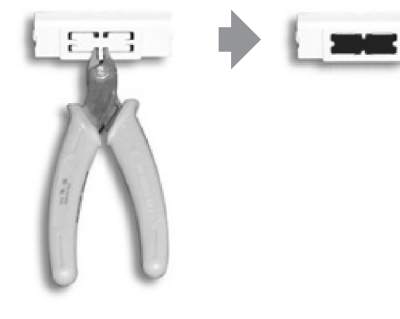

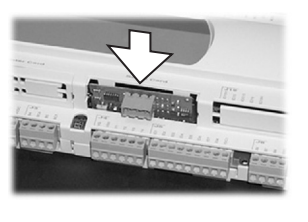

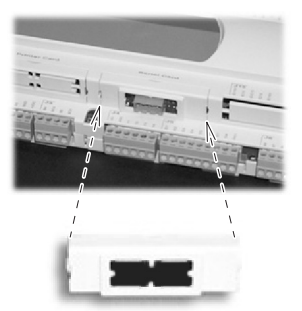

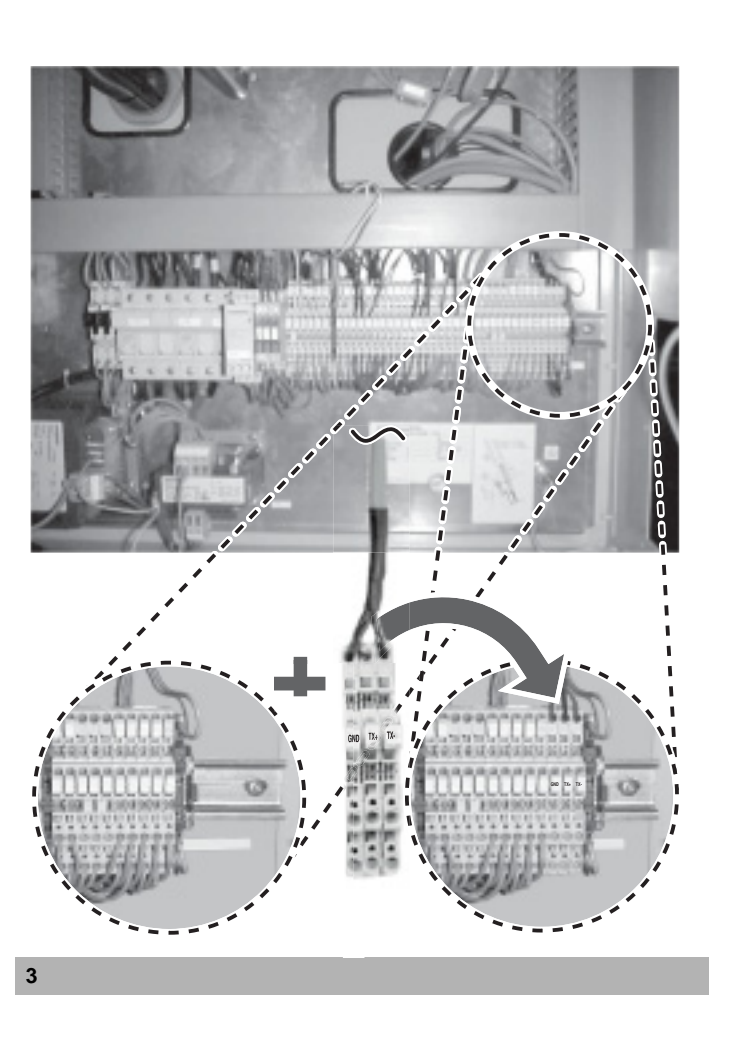

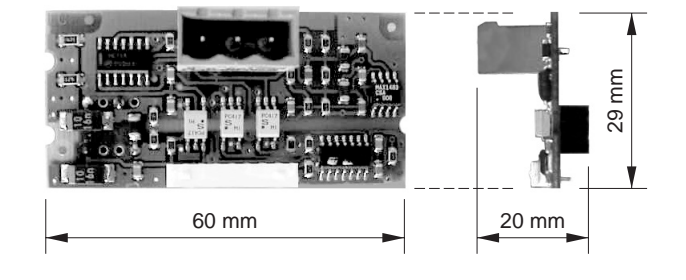

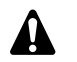

READ THIS MANUAL ATTENTIVELY BEFORE STARTING UP THE UNIT. DO NOT THROW IT AWAY. KEEP IT IN YOUR FILES FOR FUTURE REFERENCE.

IMPROPER INSTALLATION OR ATTACHMENT OF EQUIPMENT OR ACCESSORIES COULD RESULT IN ELECTRIC SHOCK, SHORT-CIRCUIT, LEAKS, FIRE OR OTHER DAMAGE TO EQUIPMENT. BE SURE ONLY TO USE ACCESSORIES MADE BY DAIKIN THAT ARE SPECIFICALLY DESIGNED FOR USE WITH THE EQUIPMENT AND HAVE THEM INSTALLED BY A PROFESSIONAL.

IF UNSURE OF INSTALLATION PROCEDURES OR USE, ALWAYS CONTACT YOUR DAIKIN DEALER FOR ADVICE AND INFORMATION.

## INTRODUCTION

Thank you for purchasing the EKAC200A address card. This address card will enable you to communicate with your chiller through a Building Management System or supervisory system. Please refer to the Gateway Installation Manual for more information and a detailed overview of how the communication works.

## CHILLER RANGE

This specific address card is designed to function with chillers of the range ER(\*)40~60MZ, EUWA(\*)40~200MZ, EUW(\*)40~200MX and EUWL(\*)40~200MX.

(\*) = A, B, C, ...Z

## YOUR ADDRESS CARD KIT

The kit you have just purchased consists of:

- 1 address card (type EKAC200A) with connector
- 1 connection wire with three connected terminals

| Screw connector | Wire  | Terminal     |
|-----------------|-------|--------------|
| GROUND          | black | Terminal GND |
| RX+/TX+         | black | Terminal TX+ |
| RX-/TX-         | black | Terminal TX- |

## DESCRIPTION OF THE ADDRESS CARD

#### Measurements

See figure 4.

#### Connection to the chiller

The connection is made automatically when you insert the address card into the PCB. The connection occurs through three pins:

| Pin | Meaning |  |
|-----|---------|--|
| 1   | Ground  |  |
| 2   | RX+/TX+ |  |
| 3   | RX-/TX- |  |

### BEFORE YOU HANDLE THE ADDRESS CARD

If handled inappropriately, your address card may suffer damage. Hold your address card by the edges. Never touch the rear end of the card with your hands.

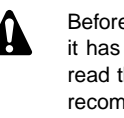

Before starting up the unit for the first time, make sure that it has been properly installed. It is therefore necessary to read the installation manual supplied with the unit and the recommendations listed in "Checks before initial start-up" carefully.

## How to install the address card?

Turn the power off before installing the address card.

#### Install the address card

- Remove the controller, loosen the two bolts. (See figure 1) 1
- Install the adresscard. (See figure 2) 2
  - Step 1: Remove the cover. Use a screwdriver to unplug it.
  - Step 2: Remove the knock-out hole on the cover using a wire-cutter.
  - Step 3: Install the adresscard frimly by pushing it vertically into the controller.
  - Step 4: Place the cover back on the controller.
- Put the controller back in place and fasten the two bolts. (See 3 figure 1)

#### Connect the address card to the controller

- Install the three terminals on the main rail. (See figure 3) 1
  - Step 1: Shift the ground terminal and endstop to the right.
  - Step 2: Install the three terminals by clicking them onto the main rail. Keep the GND, TX+ and TX- in that order.
  - Step 3: Shift the ground terminal and endstop back in place and fix them securely.
- 2 Plug in the wire into the adresscard on the controller.
- 3 Put the wire into the cable duct.

#### Connect the field rail to the gateway or to the other address card

There are two possibilities:

- If the chiller is the first in line or the only one to connect to a gateway, connect it to the gateway directly.
- If the chiller is a chiller in line and not the first one in line, connect it to another chiller.

Read more on this in the installation manual of the gateway.

## HOW TO OPERATE THE ADDRESS CARD?

For more information, consult the following documents:

- The chiller installation manual: installing BMS address card + defining the BMS settings.
- Installation manual of gateway.
- Operation manual of gateway.

## THE VARIABLES DATABASE

The BMS or supervisory system and the address card communicate through a fixed set of variables, also called address numbers. Hereafter, you will find the information you need about the digital, integer and analog variables that the BMS or supervisory system can read from or write to the chiller's address card.

| NOTE | For the possible values of a direct or user parameter, |
|------|--------------------------------------------------------|
|      | refer to the chiller operation manual.                 |

|        | Read/ |                                      | Comment                        |                               |                              |                          |  |  |  |  |  |  |  |  |  |
|--------|-------|--------------------------------------|--------------------------------|-------------------------------|------------------------------|--------------------------|--|--|--|--|--|--|--|--|--|
| Adress | Write | Description                          | ER EUWA EUW EUWL               |                               |                              |                          |  |  |  |  |  |  |  |  |  |
| 1      | R     | Unit status: monitoring              | 0 = Off, 1 = On                |                               |                              |                          |  |  |  |  |  |  |  |  |  |
| 2      | W     | Unit status: control                 | If 1 is written then togg      | le status of unit. (after thi | is action the controller rea | set this parameter)      |  |  |  |  |  |  |  |  |  |
| 3      | R     | Remote On/off enabled                | 0= No, 1 =Yes (Yes if cl       | nangeable digital inputs '    | REMOTE ON/OFF" is se         | lected)                  |  |  |  |  |  |  |  |  |  |
| 4      | R     | General Alarm                        | 0 = no alarm, 1 = alarm        | ı                             |                              |                          |  |  |  |  |  |  |  |  |  |
| 5      | R     | General Unit alarm                   | 0 = no alarm, 1 = alarm        | 1                             |                              |                          |  |  |  |  |  |  |  |  |  |
| 6      | R     | General Circuit 1 alarm              | 0 = no alarm, 1 = alarm        | 1                             |                              |                          |  |  |  |  |  |  |  |  |  |
| 7      | R     | General Circuit 2 alarm              | 0 = no alarm, 1 = alarm        | 1                             |                              |                          |  |  |  |  |  |  |  |  |  |
| 8      | R     | _                                    | _                              |                               |                              |                          |  |  |  |  |  |  |  |  |  |
| 9      | R     | General Network alarm                | 0 = no alarm, 1 = alarm        |                               |                              |                          |  |  |  |  |  |  |  |  |  |
| 10     | R     | General Warning alarm                | 0 = no alarm, 1 = alarm        |                               |                              |                          |  |  |  |  |  |  |  |  |  |
| 11     | R     | DI1 (0 = open, 1 = closed)           | High pressure switch C1        |                               |                              |                          |  |  |  |  |  |  |  |  |  |
| 12     | R     | DI2                                  | Reverse phase protected        | or C1                         |                              |                          |  |  |  |  |  |  |  |  |  |
| 13     | R     | DI3                                  | Overcurrent relay C1           |                               |                              |                          |  |  |  |  |  |  |  |  |  |
| 14     | R     | DI4                                  | Discharge thermal prot         | ector C1                      |                              |                          |  |  |  |  |  |  |  |  |  |
| 15     | R     | DI5                                  | Compressor thermal pr          | otector C1                    |                              |                          |  |  |  |  |  |  |  |  |  |
| 16     | R     | DI6                                  | Emergency stop                 |                               |                              |                          |  |  |  |  |  |  |  |  |  |
| 17     | R     | DI7                                  | Flow-switch                    |                               |                              |                          |  |  |  |  |  |  |  |  |  |
| 18     | R     | DI8                                  | Changeable Input 1             |                               |                              |                          |  |  |  |  |  |  |  |  |  |
| 19     | R     | DI9                                  | Changeable Input 2             |                               |                              |                          |  |  |  |  |  |  |  |  |  |
| 20     | R     | DI10                                 | Changeable Input 3             |                               |                              |                          |  |  |  |  |  |  |  |  |  |
| 21     | R     | DI11                                 | Active 25% load <sup>(a)</sup> | Changeable Input 4            |                              |                          |  |  |  |  |  |  |  |  |  |
| 22     | R     | DI12                                 | Active 40% load                | High pressure switch (        | 22 <sup>(b)</sup>            |                          |  |  |  |  |  |  |  |  |  |
| 23     | R     | DI13                                 | Active 70% load                | Reverse phase protect         | or $C2^{(b)}$                |                          |  |  |  |  |  |  |  |  |  |
| 24     | R     | DI14                                 | Active 100% load               | Overcurrent relay C2 (t       | )                            |                          |  |  |  |  |  |  |  |  |  |
| 25     | R     | DI15                                 | _                              | Discharge thermal prot        | tector C2 <sup>(b)</sup>     |                          |  |  |  |  |  |  |  |  |  |
| 26     | R     | DI16                                 |                                | Compressor thermal p          | rotector C2 <sup>(b)</sup>   |                          |  |  |  |  |  |  |  |  |  |
| 27     | R     | DI17                                 |                                |                               |                              |                          |  |  |  |  |  |  |  |  |  |
| 28     | R     | DI18                                 | _                              |                               |                              |                          |  |  |  |  |  |  |  |  |  |
| 29     | R     | DO1                                  | Compressor star C1             |                               |                              |                          |  |  |  |  |  |  |  |  |  |
| 30     | R     | DO2                                  | Compressor delta C1            |                               |                              |                          |  |  |  |  |  |  |  |  |  |
| 31     | R     | DO3                                  | Compressor on C1               |                               |                              |                          |  |  |  |  |  |  |  |  |  |
| 32     | R     | DO4                                  | 12% C1                         |                               |                              |                          |  |  |  |  |  |  |  |  |  |
| 33     | R     | DO5                                  | 40% C1                         |                               |                              |                          |  |  |  |  |  |  |  |  |  |
| 34     | R     | DO6                                  | 70% C1                         |                               |                              |                          |  |  |  |  |  |  |  |  |  |
| 35     | R     | DO7                                  | General situation of ala       | ırm                           |                              |                          |  |  |  |  |  |  |  |  |  |
| 36     | R     | DO8                                  | Air/water flowcontact          | Pump                          |                              |                          |  |  |  |  |  |  |  |  |  |
| 37     | R     | DO9                                  | Fanstep 1 of C1                | Fanstep 1 of C1               | 25% C1 <sup>(a)</sup>        | Fanstep 1 of C1          |  |  |  |  |  |  |  |  |  |
| 38     | R     | DO10                                 | Fanstep 2 of C1                | Fanstep 2 of C1               | 25% C2 <sup>(a)(b)</sup>     | Fanstep 2 of C1          |  |  |  |  |  |  |  |  |  |
| 39     | R     | DO11                                 | Fanstep 3 of C1                | Fanstep 3 of C1               | 70% C2 <sup>(b)</sup>        | Fanstep 3 of C1          |  |  |  |  |  |  |  |  |  |
| 40     | R     | DO12                                 | Evaporator heatertape          |                               | Changeable output 1          |                          |  |  |  |  |  |  |  |  |  |
| 41     | R     | DO13                                 | Changeable output 1            |                               | Changeable output 2          |                          |  |  |  |  |  |  |  |  |  |
| 42     | R     | DO14                                 | —                              | Compressor star C2 (b)        | )                            |                          |  |  |  |  |  |  |  |  |  |
| 43     | R     | DO15                                 | —                              | Compressor delta C2 (         | b)                           |                          |  |  |  |  |  |  |  |  |  |
| 44     | R     | DO16                                 | —                              | Compressor on C2 (b)          |                              |                          |  |  |  |  |  |  |  |  |  |
| 45     | R     | DO17                                 | —                              | 12% C2 <sup>(b)</sup>         |                              |                          |  |  |  |  |  |  |  |  |  |
| 46     | R     | DO18                                 | —                              | 40% C2 <sup>(b)</sup>         |                              |                          |  |  |  |  |  |  |  |  |  |
| 47     | R     | AO1 <sup>(c)</sup>                   | —                              | 25% C1 <sup>(a)</sup>         | -                            | 25% C1 <sup>(a)</sup>    |  |  |  |  |  |  |  |  |  |
| 48     | R     | AO2 <sup>(C)</sup>                   | —                              | 70% C2 <sup>(b)</sup>         | —                            | 70% C2 <sup>(b)</sup>    |  |  |  |  |  |  |  |  |  |
| 49     | R     | AO3 <sup>(c)</sup>                   | —                              | 25% C2 <sup>(a)(b)</sup>      | —                            | 25% C2 <sup>(a)(b)</sup> |  |  |  |  |  |  |  |  |  |
| 50     | R     | AO4 (c)                              |                                | Fanstep 1 of C2 (b)           |                              | Fanstep 1 of C2 (b)      |  |  |  |  |  |  |  |  |  |
| 51     | R     | AO5 (c)                              | _                              | Fanstep 2 of C2 (b)           | _                            | Fanstep 2 of C2 (b)      |  |  |  |  |  |  |  |  |  |
| 52     | R     | AO6 (c)                              | _                              | Fanstep 3 of C2 (b)           | _                            | Fanstep 3 of C2 (b)      |  |  |  |  |  |  |  |  |  |
| 53     | R     | 25% Capacity Coils C1                | 0 = no, 1 = yes                |                               |                              |                          |  |  |  |  |  |  |  |  |  |
| 54     | R     | 25% Capacity Coils C2 <sup>(b)</sup> | 0 = no, 1 = yes                |                               |                              |                          |  |  |  |  |  |  |  |  |  |
| 55     | R     | EEV1 <sup>(d)</sup>                  | 0 = no, 1 = yes                |                               |                              |                          |  |  |  |  |  |  |  |  |  |
| 56     | R     | EEV2 <sup>(b)(d)</sup>               | 0 = no, 1 = yes                |                               |                              |                          |  |  |  |  |  |  |  |  |  |
| 57     | R     | High pressure setback active C1      | 0 = no, 1 = yes                |                               |                              |                          |  |  |  |  |  |  |  |  |  |
| 58     | R     | High pressure setback active C2 (b)  | 0 = no, 1 = yes                |                               |                              |                          |  |  |  |  |  |  |  |  |  |

(a) Only available if circuit has 25% capacity step
 (b) Only available for units with 2 circuits
 (c) Analog output used as digital output
 (d) EEV = Electronic Expansion Valve

#### Integer variables

|        | Read/ |                                                         | Comment                                                                |                                                                               |                                                                                       |                           |  |  |  |  |  |  |
|--------|-------|---------------------------------------------------------|------------------------------------------------------------------------|-------------------------------------------------------------------------------|---------------------------------------------------------------------------------------|---------------------------|--|--|--|--|--|--|
| Adress | Write | Description                                             | ER                                                                     | EUWA                                                                          | EUW                                                                                   | EUWL                      |  |  |  |  |  |  |
| 1      | R     | BMSallowedyes                                           | 0 = N, 1 = Y                                                           | 1                                                                             |                                                                                       | J                         |  |  |  |  |  |  |
| 2      | R     | Malfunction code of unit safety                         | 0 = no safety, 1 = "F0",                                               | 2 = "AE", (refer to over                                                      | rview)                                                                                |                           |  |  |  |  |  |  |
| 3      | R     | Malfunction code of C1 safety                           | 0 = no safety, 1 = "U1",                                               | 2 = "E3", (refer to over                                                      | view)                                                                                 |                           |  |  |  |  |  |  |
| 4      | R     | Malfunction code of C2 safety                           | 0 = no safety, 1 = "U1",                                               | 2 = "E3", (refer to over                                                      | view)                                                                                 |                           |  |  |  |  |  |  |
| 5      | R     | _                                                       | 0 = no safety. 1 = "U1".                                               | 2 = "E3" (refer to over                                                       | view)                                                                                 |                           |  |  |  |  |  |  |
| 6      | R     | Malfunction code of network safety                      | $0 = n_0 \text{ safety } 1 = "14"$                                     | 2 = "CA" (refer to ove                                                        | rview)                                                                                |                           |  |  |  |  |  |  |
| 7      | R     | Malfunction code of warning                             | 0 = no  safety, 1 = 01,<br>0 = no  safety, 1 = "AF"                    | 2 = 0.000 (refer to over                                                      | rview)                                                                                |                           |  |  |  |  |  |  |
| ,      | IX.   |                                                         |                                                                        |                                                                               |                                                                                       |                           |  |  |  |  |  |  |
| 8      | R/W   | Cooling/Heating mode setting                            | _                                                                      | _                                                                             | (EVAP)"<br>1 = "HEATING<br>(COND)"<br>2 = "DOUBLE<br>THERM"(only if<br>no remote C/H) | _                         |  |  |  |  |  |  |
| 9      | R/W   | Running mode                                            | 0 = "MANUAL<br>CONTROL"<br>3 = "EXTERNAL<br>THERM."                    | 0 = "MANUAL CONTRO<br>1 = "INL WATER STEP<br>2 = "OUTL WATER STE              | DL"<br>P"                                                                             |                           |  |  |  |  |  |  |
| 10     | R     | Active mode                                             | 0 = "MANUAL MODE",<br>4 = "OUTSETP2 E: ", 5<br>8 = "SP2E: C:", 9 = "TH | 1 = "INLSETP1 E: ", 2 = '<br>= "INLSETP1 C: ", 6 = "II<br>IERMOSTAT"          | 'INLSETP2 E: ", 3 = "OU<br>NLSETP2 C: ", 7 = "SP?                                     | JTSETP1 E: ",<br>IE: C:", |  |  |  |  |  |  |
| 11     | R     | Actual thermostat step                                  |                                                                        |                                                                               |                                                                                       |                           |  |  |  |  |  |  |
| 12     | R     | Max. number of thermostat step                          |                                                                        |                                                                               |                                                                                       |                           |  |  |  |  |  |  |
| 13     | R     | Status of circuit 1                                     | 0 = "OFF-CAN STARTI<br>3 = "ON – 12% DELTA<br>6 = "ON - 70% DELTA"     | JP", 1 = "OFF-TIMER BU<br>", 4 = "ON – 25% DELTA"<br>, 7 = "ON - 100% DELTA". | SY", 2 = "ON – 12% ST<br>, 5 = "ON – 40% DELTA<br>, 8 = "ON - 25% (LIMIT)             | AR",<br>.",<br>".         |  |  |  |  |  |  |
| 14     | R     | Status of circuit 2                                     | 9 = "ON - 40% (LIMIT)'<br>12 = "OFF- 0% (LIMIT)                        | ", 10 = "ON - 70% (LIMIT)<br>", 13 = "OFF-FREEZE UF                           | ", 11 = "ON - 100% (LIN<br>P DIS", 14 = "OFF-SAFE                                     | IT)",<br>TY ACTIVE"       |  |  |  |  |  |  |
| 15     | R     | Running hours compressor 1 (Higher part)                | Running hours = Highe                                                  | r part x 1000 + Lower par                                                     | ť                                                                                     |                           |  |  |  |  |  |  |
| 16     | R     | Running hours compressor 1 (Lower part)                 |                                                                        |                                                                               |                                                                                       |                           |  |  |  |  |  |  |
| 17     | R     | Running hours compressor 2 (Higher part) <sup>(a)</sup> |                                                                        |                                                                               |                                                                                       |                           |  |  |  |  |  |  |
| 18     | R     | Running hours compressor 2 (Lower part) <sup>(a)</sup>  |                                                                        |                                                                               |                                                                                       |                           |  |  |  |  |  |  |
| 19     | R     | Actual fan1 step                                        | 0 = "OFF", 1 = "LOW",                                                  | 2 = "MED", 3 = "HIGH"                                                         |                                                                                       |                           |  |  |  |  |  |  |
| 20     | R     | Actual fan2 step <sup>(a)</sup>                         | 0 = "OFF", 1 = "LOW",                                                  | 2 = "MED", 3 = "HIGH"                                                         |                                                                                       |                           |  |  |  |  |  |  |
| 21     | R/W   | Manual setting of compressor 1                          | If 25% = Yes<br>0 = "0%", 1 = "25%                                     | ", 2 = "40%", 3= "70%", 4                                                     | = "100%"                                                                              |                           |  |  |  |  |  |  |
| 22     | R/W   | Manual setting of compressor 2 (a)                      | If 25% = No<br>0 = "0%", 1 = "40%                                      | ", 2 = "70%", 3 = "100%"                                                      |                                                                                       |                           |  |  |  |  |  |  |
| 23     | R/W   | Manual setting of fans C1                               | 0 = "OFF", 1 = "LOW",                                                  | 2 = "MED", 3 = "HIGH"                                                         |                                                                                       |                           |  |  |  |  |  |  |
| 24     | R/W   | Manual setting of fans C2                               | 0 = "OFF", 1 = "LOW",                                                  | 2 = "MED", 3 = "HIGH"                                                         |                                                                                       |                           |  |  |  |  |  |  |
| 25     | R/W   | Loadup time in inlet control                            |                                                                        |                                                                               |                                                                                       |                           |  |  |  |  |  |  |
| 26     | R/W   | Loaddown time in inlet control                          |                                                                        |                                                                               |                                                                                       |                           |  |  |  |  |  |  |
| 27     | R/W   | Loadup time in outlet control                           |                                                                        |                                                                               |                                                                                       |                           |  |  |  |  |  |  |
| 28     | R/W   | Loaddown time in outlet control                         |                                                                        |                                                                               |                                                                                       |                           |  |  |  |  |  |  |
| 29     | R/W   | DICN: Nr Of Slaves <sup>(b)</sup>                       |                                                                        |                                                                               |                                                                                       |                           |  |  |  |  |  |  |
| 30     | R     | DICN: Master or slave <sup>(b)</sup>                    | 0 = Master, 1 = Slave1,                                                | 2 = Slave2, 3 = Slave3                                                        |                                                                                       |                           |  |  |  |  |  |  |
| 31     | R/W   | DICN: Mode <sup>(b)</sup>                               | 0 = "NORMAL",1 = "ST                                                   | ANDBY", 2 = "DISCONN.                                                         | ON/OFF"                                                                               |                           |  |  |  |  |  |  |
| 32     | R     | DICN: Status of master <sup>(b)</sup>                   | 0 = "NORMAL",1 = "ST                                                   | ANDBY", 2 = "DISCONN.                                                         | ", 3 = "SAFETY"                                                                       |                           |  |  |  |  |  |  |
| 33     | R     | DICN: Status of S1 <sup>(b)</sup>                       | 0 = "NORMAL",1 = "ST                                                   | ANDBY", 2 = "DISCONN.                                                         | ", 3 = "SAFETY"                                                                       |                           |  |  |  |  |  |  |
| 34     | R     | DICN: Status of S2 <sup>(b)</sup>                       | 0 = "NORMAL",1 = "ST                                                   | ANDBY", 2 = "DISCONN.                                                         | ", 3 = "SAFETY"                                                                       |                           |  |  |  |  |  |  |
| 35     | R     | DICN: Status of S3 <sup>(b)</sup>                       | 0 = "NORMAL",1 = "ST                                                   | ANDBY", 2 = "DISCONN.                                                         | ", 3 = "SAFETY"                                                                       |                           |  |  |  |  |  |  |
| 36     | R     | EEV1 Status <sup>(c)</sup>                              | 0 = "NO WARNINGS",                                                     | I = "VALVE OPEN", 2 = "E                                                      | BATTERY CHARGED",                                                                     | 3 = "EEPROM ERR."         |  |  |  |  |  |  |
| 37     | R     | EEV2 Status (c)                                         | 0 = "NO WARNINGS","                                                    | I = "VALVE OPEN", 2 = "E                                                      | BATTERY CHARGED",                                                                     | 3 = "EEPROM ERR."         |  |  |  |  |  |  |
| 38     | R     | EEV1 Battery Status (c)                                 | 0 = "DISCONNECTED                                                      | ",1 = "HIGH INT.RES.", 2                                                      | = "NOT RECHARGE", 3                                                                   | 8= "DOWN", 4 = "OK"       |  |  |  |  |  |  |
| 39     | R     | EEV2 Battery Status (c)                                 | 0 = "DISCONNECTED                                                      | ",1 = "HIGH INT.RES.", 2                                                      | = "NOT RECHARGE", 3                                                                   | B= "DOWN", 4 = "OK"       |  |  |  |  |  |  |
| 40     | R     | Unittype1                                               | 0 = "AW", 1 = "WW"                                                     |                                                                               |                                                                                       |                           |  |  |  |  |  |  |
| 41     | R     | Unittype2                                               | 0 = "CO", 1 = "HO", 2 =                                                | "HR", 3 = "RH", 4 = "HP                                                       | ', 5 = "RC", 6 = "CA"                                                                 |                           |  |  |  |  |  |  |
| 42     | R     | Unittype3                                               | 0 = "40",1 = "50", 2 = "6<br>8 = "180", 9 = "200"                      | 60", 3 = "80", 4 = "100", 5                                                   | = "120", 6 = "140", 7 =                                                               | '160",                    |  |  |  |  |  |  |
| 43     | R     | Number of circuits                                      |                                                                        |                                                                               |                                                                                       |                           |  |  |  |  |  |  |
| 44     | R     | Number of Evaporators                                   |                                                                        |                                                                               |                                                                                       |                           |  |  |  |  |  |  |
| 45     | R     | Refrigerant                                             | 0 = "R134a", 1 = "R407                                                 | 'C"                                                                           |                                                                                       |                           |  |  |  |  |  |  |
| 46     | R     | MOW                                                     | 0 = "8°C", 1 = "5°C", 2                                                | = "4°C", 3 = "2°C", 4 = "0°                                                   | °C", 5 = "-5°C", 6 = "-10                                                             | °C"                       |  |  |  |  |  |  |
| L      |       | I                                                       | . ,                                                                    | · · ·                                                                         |                                                                                       |                           |  |  |  |  |  |  |

(a) Only available for units with 2 circuits
 (b) DICN = Daikin Integrated Chiller Network
 (c) EEV = Electronic Expansion Valve

|        | Read/              |                                |                                            |                                                       |       |      |  |  |  |  |  |  |  |  |  |
|--------|--------------------|--------------------------------|--------------------------------------------|-------------------------------------------------------|-------|------|--|--|--|--|--|--|--|--|--|
| Adress | Write              | Description                    | ER                                         | EUWA                                                  | EUW   | EUWL |  |  |  |  |  |  |  |  |  |
| 47     | R/W                | Limitation 1 setting of C1     |                                            |                                                       |       |      |  |  |  |  |  |  |  |  |  |
| 48     | R/W                | Limitation 1 setting of C2 (a) | _                                          |                                                       |       |      |  |  |  |  |  |  |  |  |  |
| 49     | R/W                | Limitation 2 setting of C1     | If 25% - Yes                               | lf 25% = Yes                                          |       |      |  |  |  |  |  |  |  |  |  |
| 50     | R/W                | Limitation 2 setting of C2 (a) | 0 = "0%", 1 = "25%                         | 0 = "0%", 1 = "25%", 2 = "40%", 3 = "70%", 4 = "100%" |       |      |  |  |  |  |  |  |  |  |  |
| 51     | R/W                | Limitation 3 setting of C1     | If 25% = No                                | If 25% = No                                           |       |      |  |  |  |  |  |  |  |  |  |
| 52     | R/W                | Limitation 3 setting of C2 (a) | 0 = "0%", 1 = "40%", 2 = "70%", 3 = "100%" |                                                       |       |      |  |  |  |  |  |  |  |  |  |
| 53     | R/W                | Limitation 4 setting of C1     |                                            |                                                       |       |      |  |  |  |  |  |  |  |  |  |
| 54     | R/W                | Limitation 4 setting of C2 (a) | -                                          |                                                       |       |      |  |  |  |  |  |  |  |  |  |
| 101    | R                  | SoftCode                       | 1 = "FLDKNMCH0A", 2 = "FLDKNMCHLA"         |                                                       |       |      |  |  |  |  |  |  |  |  |  |
| 102    | R                  | SoftVersionHigh                | Software version = V So                    | oftVersionHigh.SoftVersion                            | nLow  |      |  |  |  |  |  |  |  |  |  |
| 103    | R                  | SoftVersionLow                 | Software version = V So                    | oftVersionHigh.SoftVersion                            | nLow  |      |  |  |  |  |  |  |  |  |  |
| 104    | R                  | BootVersionHigh                | Bootversion = V BootVe                     | ersionHigh.BootVersionLo                              | w     |      |  |  |  |  |  |  |  |  |  |
| 105    | R                  | BootVersionLow                 | Bootversion = V BootVe                     | ersionHigh.BootVersionLo                              | w     |      |  |  |  |  |  |  |  |  |  |
| 106    | R                  | BiosVersionHigh                | Software version = V Bi                    | osVersionHigh.BiosVersio                              | onLow |      |  |  |  |  |  |  |  |  |  |
| 107    | R                  | BiosVersionLow                 | Software version = V Bi                    | osVersionHigh.BiosVersio                              | onLow |      |  |  |  |  |  |  |  |  |  |
| 108    | R                  | EEV1SwVersion (c)              |                                            |                                                       |       |      |  |  |  |  |  |  |  |  |  |
| 109    | R                  | EEV1HwVersion (c)              |                                            |                                                       |       |      |  |  |  |  |  |  |  |  |  |
| 110    | R                  | EEV2SwVersion (c)              |                                            |                                                       |       |      |  |  |  |  |  |  |  |  |  |
| 111    | R                  | EEV2HwVersion <sup>(C)</sup>   |                                            |                                                       |       |      |  |  |  |  |  |  |  |  |  |
| (a)    | Orali - an antilad | La fan weite with O sinsuite   |                                            |                                                       |       |      |  |  |  |  |  |  |  |  |  |

(a) Only available for units with 2 circuits
(b) DICN = Daikin Integrated Chiller Network
(c) EEV = Electronic Expansion Valve

## Analog variables

|        | Read/ |                                                    |                                                                         | Com                                 | iment                           |         |  |  |  |  |  |  |  |  |  |
|--------|-------|----------------------------------------------------|-------------------------------------------------------------------------|-------------------------------------|---------------------------------|---------|--|--|--|--|--|--|--|--|--|
| Adress | Write | Description                                        | ER                                                                      | EUWA                                | EUW                             | EUWL    |  |  |  |  |  |  |  |  |  |
| 1      | R     | Analog input 1                                     | High pressure C1                                                        |                                     |                                 |         |  |  |  |  |  |  |  |  |  |
| 2      | R     | Analog input 2 (or AI of EEV <sup>(a)</sup> )      | Low pressure C1                                                         |                                     |                                 |         |  |  |  |  |  |  |  |  |  |
| 3      | R     | Analog input 3                                     | Evaporator Outlet water sensor DICN <sup>(b)</sup> (optional on Master) |                                     |                                 |         |  |  |  |  |  |  |  |  |  |
| 4      | R     | Analog input 4                                     | —                                                                       |                                     |                                 |         |  |  |  |  |  |  |  |  |  |
| 5      | R     | Analog input 5                                     | —                                                                       | Evaporator mixed outlet temperature |                                 |         |  |  |  |  |  |  |  |  |  |
| 6      | R     | Analog input 6                                     | Ambient                                                                 | Ambient                             | Condenser Inlet<br>water sensor | Ambient |  |  |  |  |  |  |  |  |  |
| 7      | R     | Analog input 7                                     | —                                                                       | High pressure C2 <sup>(c)</sup>     |                                 |         |  |  |  |  |  |  |  |  |  |
| 8      | R     | Analog input 8 (or AI of EEV <sup>(a)</sup> )      | —                                                                       | Low pressure C2 (c)                 |                                 |         |  |  |  |  |  |  |  |  |  |
| 9      | R     | Analog input 9                                     | —                                                                       | Evaporator Outlet wate              | r sensor C1                     |         |  |  |  |  |  |  |  |  |  |
| 10     | R     | Analog input 10                                    | —                                                                       | Evaporator Outlet wate              | r sensor C2 <sup>(c)</sup>      |         |  |  |  |  |  |  |  |  |  |
| 11     | R     | Al1 converted in °C                                |                                                                         |                                     |                                 |         |  |  |  |  |  |  |  |  |  |
| 12     | R     | Al2 converted in °C (or Al of EEV <sup>(a)</sup> ) |                                                                         |                                     |                                 |         |  |  |  |  |  |  |  |  |  |
| 13     | R     | AI7 converted in °C                                |                                                                         |                                     |                                 |         |  |  |  |  |  |  |  |  |  |
| 14     | R     | Al8 converted in °C (or Al of EEV <sup>(a)</sup> ) |                                                                         |                                     |                                 |         |  |  |  |  |  |  |  |  |  |
| 15     | R     | Active inlet evaporator setpoint                   |                                                                         |                                     |                                 |         |  |  |  |  |  |  |  |  |  |
| 16     | R     | Active outlet evaporator setpoint                  |                                                                         |                                     |                                 |         |  |  |  |  |  |  |  |  |  |
| 17     | R     | Active inlet condensor setpoint                    |                                                                         |                                     |                                 |         |  |  |  |  |  |  |  |  |  |
| 18     | R/W   | Inlet setpoint 1 Evaporator                        |                                                                         |                                     |                                 |         |  |  |  |  |  |  |  |  |  |
| 19     | R/W   | Inlet setpoint 2 Evaporator                        |                                                                         |                                     |                                 |         |  |  |  |  |  |  |  |  |  |
| 20     | R/W   | Outlet setpoint 1 Evaporator                       |                                                                         |                                     |                                 |         |  |  |  |  |  |  |  |  |  |
| 21     | R/W   | Outlet setpoint 2 Evaporator                       |                                                                         |                                     |                                 |         |  |  |  |  |  |  |  |  |  |
| 22     | R/W   | Inlet setpoint 1 Condensor                         |                                                                         |                                     |                                 |         |  |  |  |  |  |  |  |  |  |
| 23     | R/W   | Inlet setpoint 2 Condensor                         |                                                                         |                                     |                                 |         |  |  |  |  |  |  |  |  |  |
| 24     | R/W   | Step length inlet control                          |                                                                         |                                     |                                 |         |  |  |  |  |  |  |  |  |  |
| 25     | R/W   | Step length outlet control                         |                                                                         |                                     |                                 |         |  |  |  |  |  |  |  |  |  |
| 26     | R/W   | Step difference outlet                             |                                                                         |                                     |                                 |         |  |  |  |  |  |  |  |  |  |

(a) EEV = Electronic Expansion Valve
 (b) DICN = Daikin Integrated Chiller Network
 (c) Only available for units with 2 circuits

## Overview integer values of safetycodes

|                                    | Value | Message s                                                                                                    | afety menu                                                                                                    |  |  |  |  |  |  |  |
|------------------------------------|-------|----------------------------------------------------------------------------------------------------|----------------------------------------------------------------------------------------------------|--|--|--|--|--|--|--|
| Integer address 2:                 | 1     | "0F0:EMERGENCY STOP"                                                                                                    |                                                                                                    |  |  |  |  |  |  |  |
| Malfunction code of unit safety    | 2     | "0AE:FLOW HAS STOPPED"                                                                                                    |                                                                                                    |  |  |  |  |  |  |  |
|                                    | 3     | "0A4:FREEZE UP"                                                                                                    |                                                                                                    |  |  |  |  |  |  |  |
|                                    | 4     | "0C9:INL E SENSOR ERR"                                                                                                    |                                                                                                    |  |  |  |  |  |  |  |
|                                    | 5     | CA:OUT E SENSOR ERR"                                                                                                    |                                                                                                    |  |  |  |  |  |  |  |
|                                    | 6     | 0H9:AMB T SENSOR ERR"                                                                                                    |                                                                                                    |  |  |  |  |  |  |  |
|                                    | 7     | "0HC:INL C SENSOR ERR"                                                                                                    |                                                                                                    |  |  |  |  |  |  |  |
| Integer address                    |       | Circuit safety 1                                                                                                    | Circuit safety 2                                                                                                    |  |  |  |  |  |  |  |
| 3: Malfunction code of C1 safety   | 1     | "1U1:REV PHASE PROT"                                                                                                    | "2U1:REV PHASE PROT"                                                                                                    |  |  |  |  |  |  |  |
| +. Manufactor code of 02 safety    | 2     | "1E3:HIGH PRESSURE SW"                                                                                                    | "2E3:HIGH PRESSURE SW"                                                                                                    |  |  |  |  |  |  |  |
|                                    | 3     | "1E5:COMPR THERM PROT"                                                                                                    | "2E5:COMPR THERM PROT"                                                                                                    |  |  |  |  |  |  |  |
|                                    | 4     | "1E6:OVERCURRENT"                                                                                                    | "2E6:OVERCURRENT"                                                                                                    |  |  |  |  |  |  |  |
|                                    | 5     | "1F3:DISCH THERM PROT"                                                                                                    | "2F3:DISCH THERM PROT"                                                                                                    |  |  |  |  |  |  |  |
|                                    | 6     | "1E4:LOW PRESSURE"                                                                                                    | "2E4:LOW PRESSURE"                                                                                                    |  |  |  |  |  |  |  |
|                                    | 7     | "1A4:FREEZE UP"                                                                                                    | "2A4:FREEZE UP"                                                                                                    |  |  |  |  |  |  |  |
|                                    | 8     | "1JA:HP TRANSM ERR"                                                                                                    | "2JA:HP TRANSM ERR"                                                                                                    |  |  |  |  |  |  |  |
|                                    | 9     | "1JC:LP TRANSM ERR"                                                                                                    | "2JC:LP TRANSM ERR"                                                                                                    |  |  |  |  |  |  |  |
|                                    | 10    | "1CA:OUT E SENSOR ERR"                                                                                                    | "2CA:OUT E SENSOR ERR"                                                                                                    |  |  |  |  |  |  |  |
|                                    | 11    | "(1A9: EEV *** ERR)" <sup>(a)</sup><br>"1A9:EEV DRIVER ERROR"<br>"1A9:EEV NOT CLOSED"<br>"1A9:EEV SUPERHEAT ER"<br>"1A9:EEV HIGH PRESSURE"<br>"1A9:EEV EEPROM ERR"<br>"1A9:EEV ST.MOTOR ERR"<br>"1A9:EEV PROBE ERR" | "(2A9: EEV *** ERR)" <sup>(a)</sup><br>"2A9:EEV DRIVER ERROR"<br>"2A9:EEV NOT CLOSED"<br>"2A9:EEV SUPERHEAT ER"<br>"2A9:EEV HIGH PRESSURE"<br>"2A9:EEV EEPROM ERR"<br>"2A9:EEV ST.MOTOR ERR"<br>"2A9:EEV PROBE FRR" |  |  |  |  |  |  |  |
| Integer address 6:                 | 1     | "0U4:PCB COMM.PROBLEM"                                                                                                    |                                                                                                    |  |  |  |  |  |  |  |
| Malfunction code of network safety | 2     | "0CA:OUT E SENSOR ERR"                                                                                                    |                                                                                                    |  |  |  |  |  |  |  |
|                                    | 3     | "0C9:INL E SENSOR ERR"                                                                                                    |                                                                                                    |  |  |  |  |  |  |  |
| Integer address 7:                 | 1     | "0AE:FLOW HAS STOPPED"                                                                                                    |                                                                                                    |  |  |  |  |  |  |  |
| Malfunction code of warning        | 2     | "1A9:EEV BATTERY ERR" <sup>(a)</sup>                                                                                                    |                                                                                                    |  |  |  |  |  |  |  |
|                                    | 3     | "2A9:EEV BATTERY ERR" <sup>(a)</sup>                                                                                                    |                                                                                                    |  |  |  |  |  |  |  |

(a) EEV = Electronic Expansion Valve

## NOTES

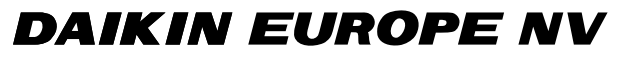

Zandvoordestraat 300, B-8400 Oostende, Belgium

4PWEN14574-1